RECION BOURGOGNE FRANCHE COMTE

# Guide de dépôt en ligne d'un dossier de demande de subvention

www.bourgognefranchecomte.fr

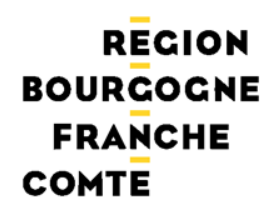

Dans le cadre du dépôt en ligne des dossiers, toutes les pièces justificatives demandées doivent être jointes au dossier de façon numérique

Aussi, nous vous conseillons de scanner dès à présent les documents suivants :

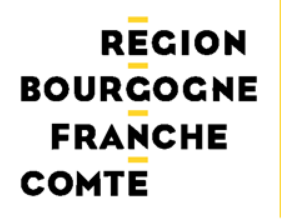

# Si vous êtes une association

- RIB
- Décision de l'organe délibérant ou de l'autorité compétente sollicitant l'aide régionale
- Courrier signé par le représentant légal habilitant une personne de sa structure à déposer un dossier en ligne
- Attestation sur l'honneur précisant que le demandeur est en situation régulière à l'égard de la réglementation, notamment fiscale et sociale et pas en liquidation ou règlement judiciaire
- Liste des concours financiers ou en nature en provenance de toute collectivité publique dont le demandeur a bénéficié au cours des trois dernières années
- Statuts (si première demande ou en cas de modifications ultérieures)
- Extrait du Journal Officiel de création de l'association (si première demande)
- Liste des dirigeants, membres en exercice du conseil d'administration ou du bureau
- Bilans, comptes de résultat, rapports d'activité du dernier exercice clos
- Le cas-échéant, attestation de non-assujettissement à la TVA pour le projet concerné

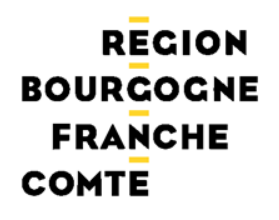

# Si vous êtes une entreprise

- RIB
- Courrier signé par le représentant légal habilitant une personne de sa structure à déposer un dossier en ligne
- Extrait KBis
- Attestation sur l'honneur précisant que le demandeur est en situation régulière à l'égard de la réglementation, notamment fiscale et sociale et pas en liquidation ou règlement judiciaire
- Liste des concours financiers ou en nature en provenance de toute collectivité publique dont le demandeur a bénéficié au cours des trois dernières années
- Bilan, compte de résultat, rapport d'activité du dernier exercice clos

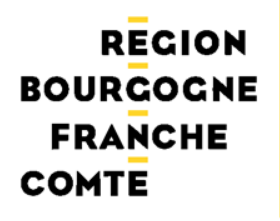

# Si vous êtes un organisme public

- RIB
- Courrier signé par le représentant légal habilitant une personne de sa structure à déposer un dossier en ligne
- Décision de l'organe délibérant ou de l'autorité compétente sollicitant l'aide régionale
- Le cas-échéant, attestation de non-récupération de la TVA pour les dépenses liées au projet

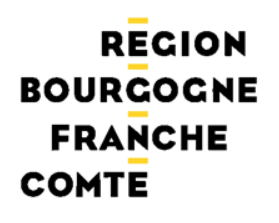

# Si vous êtes un particulier

- RIB
- Courrier signé par le représentant légal habilitant une personne de sa structure à déposer un dossier en ligne

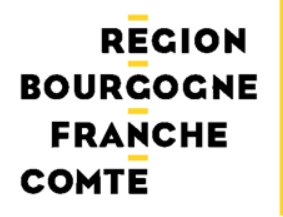

# Etape 1 : L'accès au site de dépôt en ligne

# Se connecter sur le nouveau site de la région Bourgogne Franche-Comté : <u>www.bourgognefranchecomte.fr</u>

Si vous êtes déjà sur l'espace des aides en ligne, allez à l'étape 2

## RECION BOURGOGNE FRANCHE COMTE

## Accès : écran d'accueil

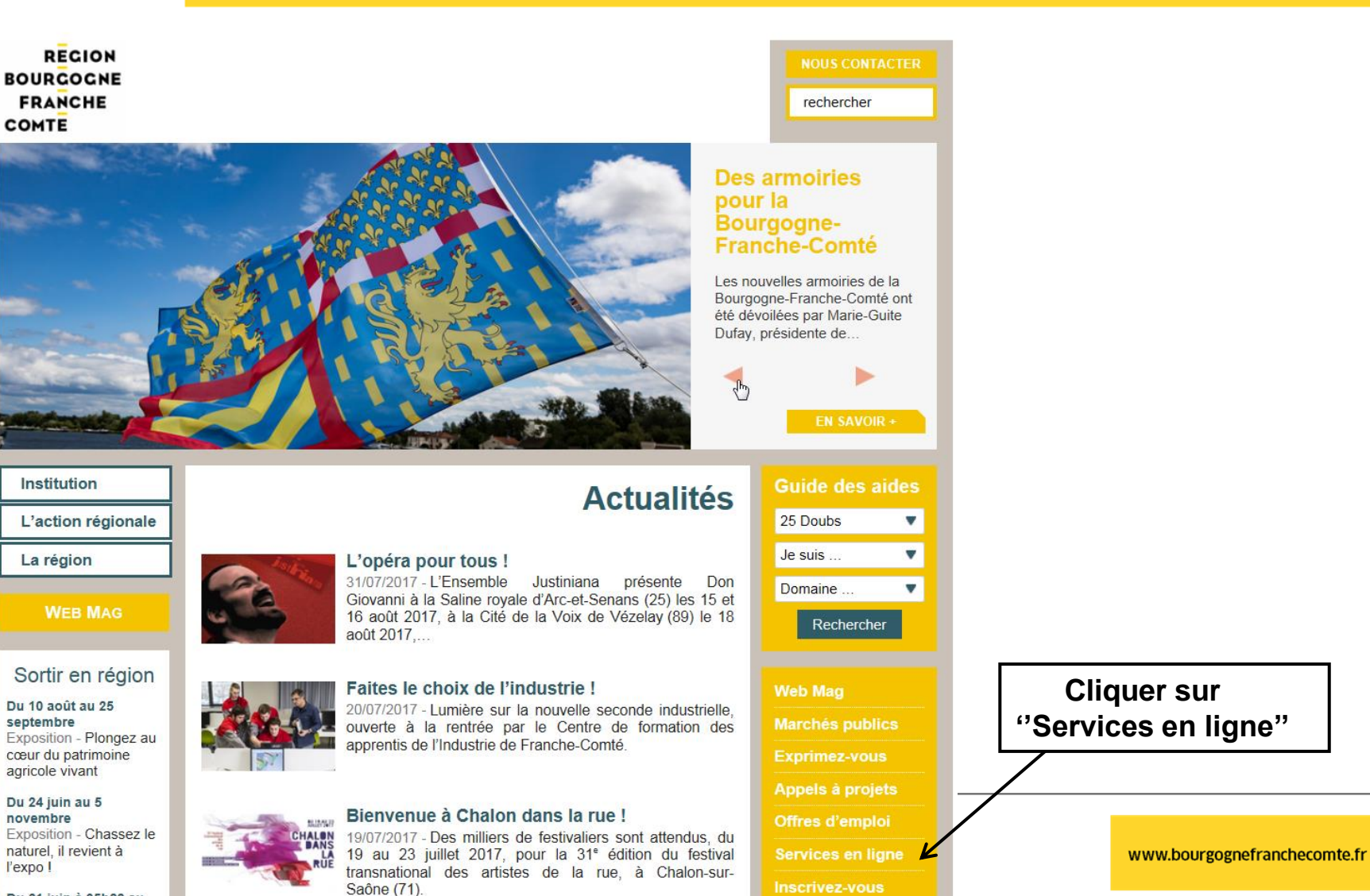

Du 21 juin à 05h22 au

## RECION BOURGOGNE FRANCHE COMTE

#### **NOUS CONTACTER**

rechercher

#### Institution L'action régionale Services en ligne et extranets Les politiques et dispositifs Bourgogne et Franche-La région Comté ainsi que leurs modalités de dépôt et d'instruction se poursuivent en 2016. Vous pouvez WEB MAG ainsi continuer à utiliser les services en ligne mis en place par les régions Bourgogne et Franche-Comté avant la fusion des institutions. Guide des aides Cliquer sur un 25 Doubs de ces 2 liens Je suis ... Domaine ... Départements 21, 58, 71 Départements 25, 39, 70, 90 Aides et bourses en lione Aides et bourses en ligne Rechercher Accédez à vos dossiers de Accédez à vos dossiers de bourses en ligne, vos dossiers bourses en ligne, vos dossiers de demande d'aides, ou vos de demande d'aides, ou vos suivis de suivis de Web Mag Les fiches horaires TER et Livéo de décembre 2016 Marchés publics Les nouvelles fiches horaires TER Bourgogne et TER Exprimez-vous Franche-Comté sont arrivées I Files sont valables du 11 Appels à projets Offres d'emploi EN SAVOIR + EN SAVOIR + EN SAVOIR + Services en ligne

## REGION BOURGOGNE FRANCHE COMTE

| Institution                |                                                                                         |                                                    |  |  |  |  |
|----------------------------|-----------------------------------------------------------------------------------------|----------------------------------------------------|--|--|--|--|
| L'action régionale         | Départements 25, 39, 70, 90                                                             |                                                    |  |  |  |  |
| La région                  | Aides et bourses en ligne                                                               | ligne, vos dossiers de                             |  |  |  |  |
| WEB MAG                    | demande d'aides, ou vos suivis de rén<br>tant que partenaire sur des dossiers d         | nunération. Donnez un avis en<br>e demande d'aide. |  |  |  |  |
| Guide des aides            | Pour les départements du Do<br>Saône et le Territoire de Belfo                          | oubs, du Jura, de Haute-<br>ort                    |  |  |  |  |
| Je suis                    | Aides régionales en ligne                                                               | Cliquer sur ''Déposer<br>et suivre son dossier"    |  |  |  |  |
| Domaine   Rechercher       | Déposer et suivre son dossier. Vous pou<br>des aides.<br>Donner un avis sur un dossier. | vez également consulter le guide                   |  |  |  |  |
| Web Mag<br>Marchés publics | Bourses Sanitaires et Sociales                                                          |                                                    |  |  |  |  |
| Exprimez-vous              | Pour connaître les conditions d'optention                                               | , cliquez ci-apres.                                |  |  |  |  |
| Appels à projets           | Accès étudiant                                                                          |                                                    |  |  |  |  |
| Offres d'emploi            | Acces institut                                                                          |                                                    |  |  |  |  |
| Services en ligne          | Simulation de bourse                                                                    |                                                    |  |  |  |  |

#### IOUS CONTACTER

## A LIRE ÉGALEMENT

Les fiches horaires TER et Livéo de décembre 2016

Aides et bourses en ligne

Aides et bourses en ligne

Extranets réservés aux partenaires et agents 25, 39, 70, 90)

Extranets réservés aux partenaires et agents (21, 58, 71, 89)

Espace élus

TOUTE LA RUBRIQUE

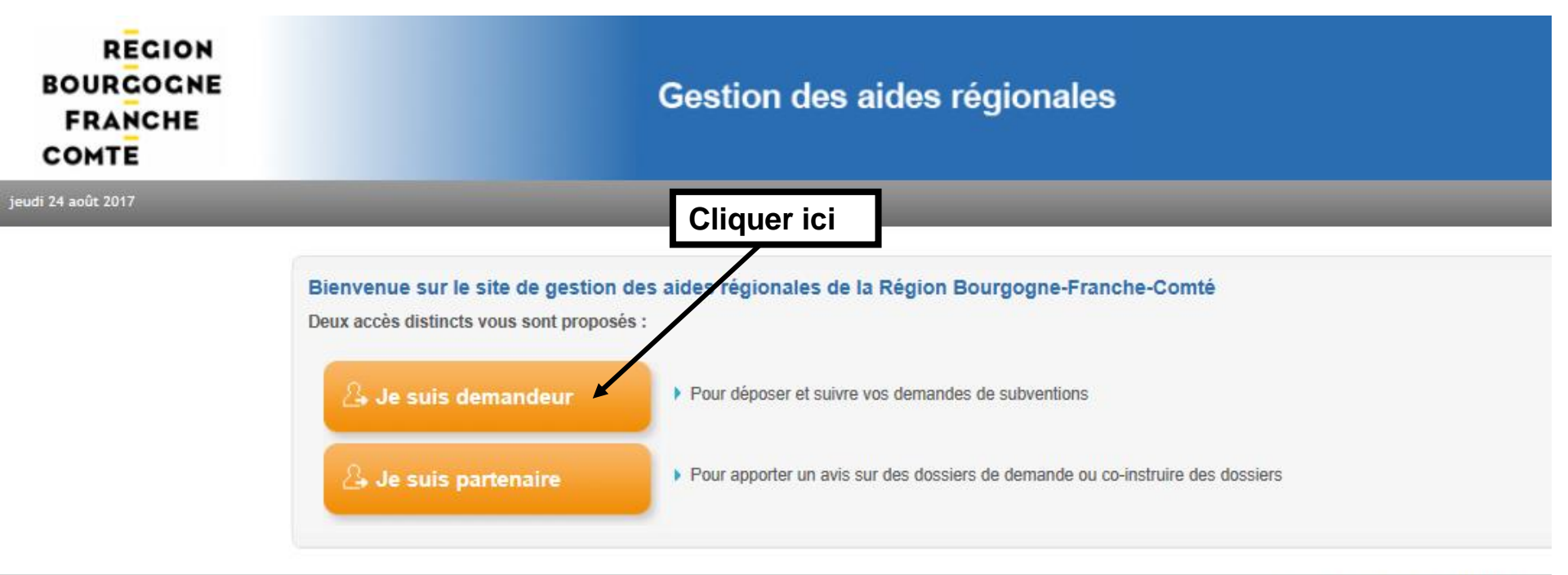

Mentions légales | Conditions d'utilisation

| REGION<br>BOURGOGNE<br>FRANCHE<br>COMTE                                                                                                    | Etape 2 : Créatio                                                                                                    | n d'un compte et c                                                                                                    | d'une fiche tiers                                                                                                  |
|----------------------------------------------------------------------------------------------------|----------------------------------------------------------------------------------------------------|----------------------------------------------------------------------------------------------------|----------------------------------------------------------------------------------------------------|
| RECION<br>BOURCOGNE<br>FRANCHE<br>COMTE                                                                                                    | Gestion des                                                                                                    | aides régionales                                                                                                    |                                                                                                    |
| Accéder à mes 1<br>Accéder à mes 1<br>Mes infos 1<br>Mes infos | OUS AVEZ GÉJÀ UN COMPTE, SAISI<br>tifiants ici puis allez à l'étape 3<br>Cette Plate-forme vous permet de :<br>Pachercher un dispositif d'aide<br>Déposer un dossier de demande<br>Suivre l'instruction et le paiement de vos lossiers<br>Inscrivez-vous pour bénéficier de l'er semble de ces services<br>DEJA INSCRIT ? Identifiez vous !<br>Par identifiant et mot de passe<br>Identifiant : 1<br>Mot de passe : | I NOUVEL UTILISATEUR ? Inscrivez vous ! Nom*: Prénom*: Email*:                                                                                                    | Pour créer un compte,<br>remplir les informations ci-<br>dessous                                                   |
| Si vo<br>(do<br>assoc<br>o                                                                                                    | Not de passe oublié ? S'identifier                                                                                                    | Confirmation de l'email*:<br>Identifiant*:<br>Mot de passe*:<br>Confirmation du mot de<br>passe*:<br>Vous êtes*: ①<br>Crganisme privé<br>Etes-vous une entreprise en<br>cours de création ou un<br>organisme étranger ?*:<br>SIRET*: | Ne taper pas d'espace<br>entre les chiffres de<br>votre n° SIRET (affiché<br>si Vous êtes : un<br>organisme privé) |
|                                                                                                    |                                                                                                    | Le symbole * indique les champs obligatoires                                                                                                    | <sup>Inscrire</sup>                                                                                                |

j

| étail Fiche Tiers                                | Poursuivre v<br>complétant le                             | otre inscription en<br>e formulaire ci-dessous | Le symbole * indique les champs obligatoir                      |
|--------------------------------------------------|-----------------------------------------------------------|------------------------------------------------|-----------------------------------------------------------------|
| i Attention, le numéro de SIRET                  | est obligatoire (sauf pour les particuliers et les entrep | orises en cours de création                    |                                                                 |
| Forme juridique (Niveau 1)*:                     | Association                                               | Pour les                                       | organismes privés, le code NAF                                  |
| Forme juridique (Niveau 2)*:                     | Autre Association                                         | 📃 🖬 et l                                       | e SIRET sont obligatoires.                                      |
| Thème de l'association*:                         | Sélectionnez                                              |                                                |                                                                 |
| Raison sociale abrégée*:                         |                                                           | Si vous n                                      | e les connaissez pas,                                           |
| Raison sociale (précisez en toute<br>lettres)* : | 25                                                        | demande<br>de la dire                          | z votre immatriculation auprès<br>ction de l'INSEE Bourgogne en |
| SIRET*:                                          | 44454050400016                                            | leur adre                                      | ssant :                                                         |
| NAF*:                                            |                                                           | - La copie                                     | e des statuts de l'association                                  |
| Description de l'activité :                      |                                                           | Journal o                                      | officiel                                                        |
|                                                  |                                                           |                                                |                                                                 |
|                                                  |                                                           | Les                                            | SIRE I comporte 14 chiffres.                                    |
| Coordonnées                                      |                                                           | Le code                                        | NAF comporte 4 chiffres et une                                  |
| Adresse principale                               |                                                           |                                                | ieure en majuscule                                              |
| Type d'adresse :                                 | 💿 Française 🛛 🔘 Étrangère                                 |                                                |                                                                 |

| dragge principale                              | Pour ins                | érer votre code postal et votre c                              | ommune                                                      |
|------------------------------------------------|-------------------------|----------------------------------------------------------------|-------------------------------------------------------------|
| ype d'adresse :                                | Française               | 🔘 Étrangère                                                    |                                                             |
|                                                | N° de voie Lil          | bellé de la voie *                                             |                                                             |
| 1. Taper ici votre c<br>Puis cliquer sur Sé    | ode posta<br>électionne | âtiment, Résidence                                             |                                                             |
|                                                | Mention spécia          | ale (BP, CS) - commune géographique                            |                                                             |
|                                                | 25150<br>Code Postal*   | Sélectionnez<br>Sélectionnez<br>AUTECHAUX ROIDE<br>BOURGUIGNON | Indiquer "CEDEX" en toutes lettres le cas échéant.          |
| esse à laquelle doit être expédié<br>purrier : | Adresse p               | ECOT<br>ECURCEY<br>GOUX LES DAMBELIN                           | 2. Rechercher et sélectionner votre commune parmi la liste. |
| phone principal*:                              |                         | MAMBOUHANS<br>NEUCHATEL URTIERE<br>PONT DE ROIDE               |                                                             |
|                                                |                         | REMONDANS VAIVRE                                               |                                                             |
| rriel :                                        |                         |                                                                |                                                             |

| Représentant légal               |                                                                                                    |              |
|----------------------------------|----------------------------------------------------------------------------------------------------|--------------|
| Qualité*:                        | Sélectionnez                                                                                                    |              |
| Nom*:                            | Prénom* :                                                                                                    |              |
| Fonction*:                       | Sélectionnez                                                                                                    |              |
| Téléphone principal* :           | Téléphone portable :                                                                                                    |              |
| Courriel*:                       |                                                                                                    |              |
|                                  |                                                                                                    |              |
| J'accepte que mes coordonnées    | soient utilisées pour recevoir des informations de la Collectivité au-delà des communications liées à mes dossiers de subventions et d'aides individuelles : 📗 |              |
| J'accepte d'avoir un compte unio | ue pour l'ensemble de mes demandes de subventions et d'aides auprès de la Collectivité*: 📃                                                                     |              |
|                                  |                                                                                                    |              |
|                                  | Su                                                                                                    | vant 🕨       |
|                                  |                                                                                                    |              |
| ×                                |                                                                                                    | $\checkmark$ |
|                                  | 7                                                                                                    | /            |

Quand vous avez terminé, cliquer ici pour enregistrer

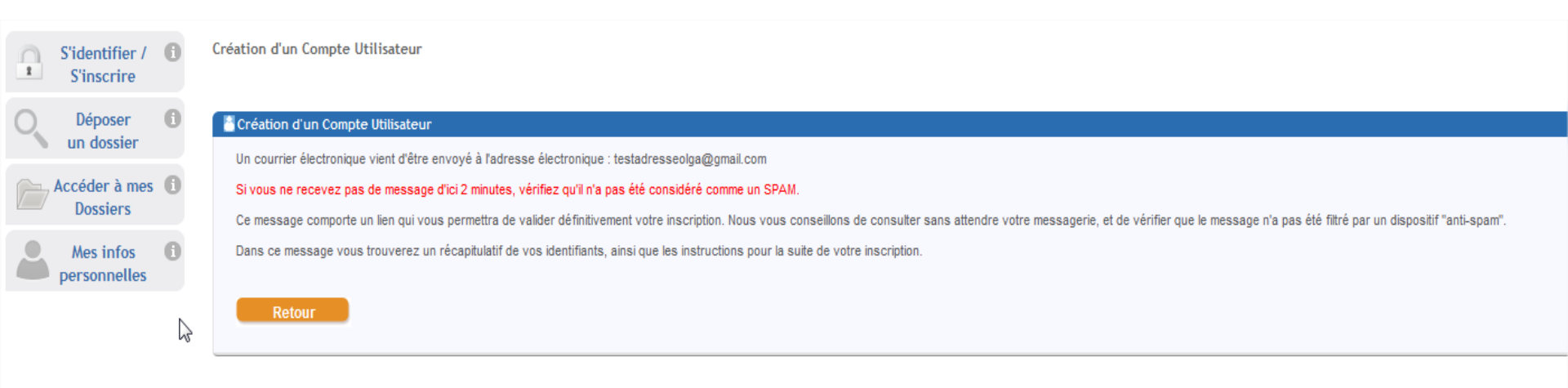

Votre compte est maintenant créé, vous en recevez la confirmation par mail.

Pour poursuivre le dépôt de votre dossier, ouvrez ce mail.

## RECION BOURGOGNE FRANCHE COMTE

Identifiant : <u>testadresseolga@gmail.com</u> Mot de passe : margotom Adresse électronique : <u>testadresseolga@gmail.com</u>

Madame, Monsieur,

Vous venez de vous inscrire sur la plate-forme de gestion des aides régionales.

Pour activer votre compte utilisateur dont les informations vous sont rappelées ci-dessus, cliquez ici. Vous serez guidé pour continuer votre inscription et accèder à votre dossier.

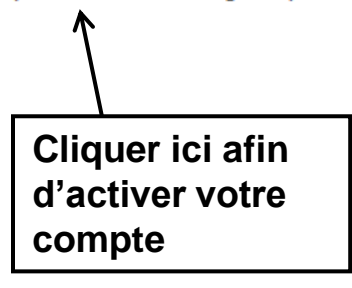

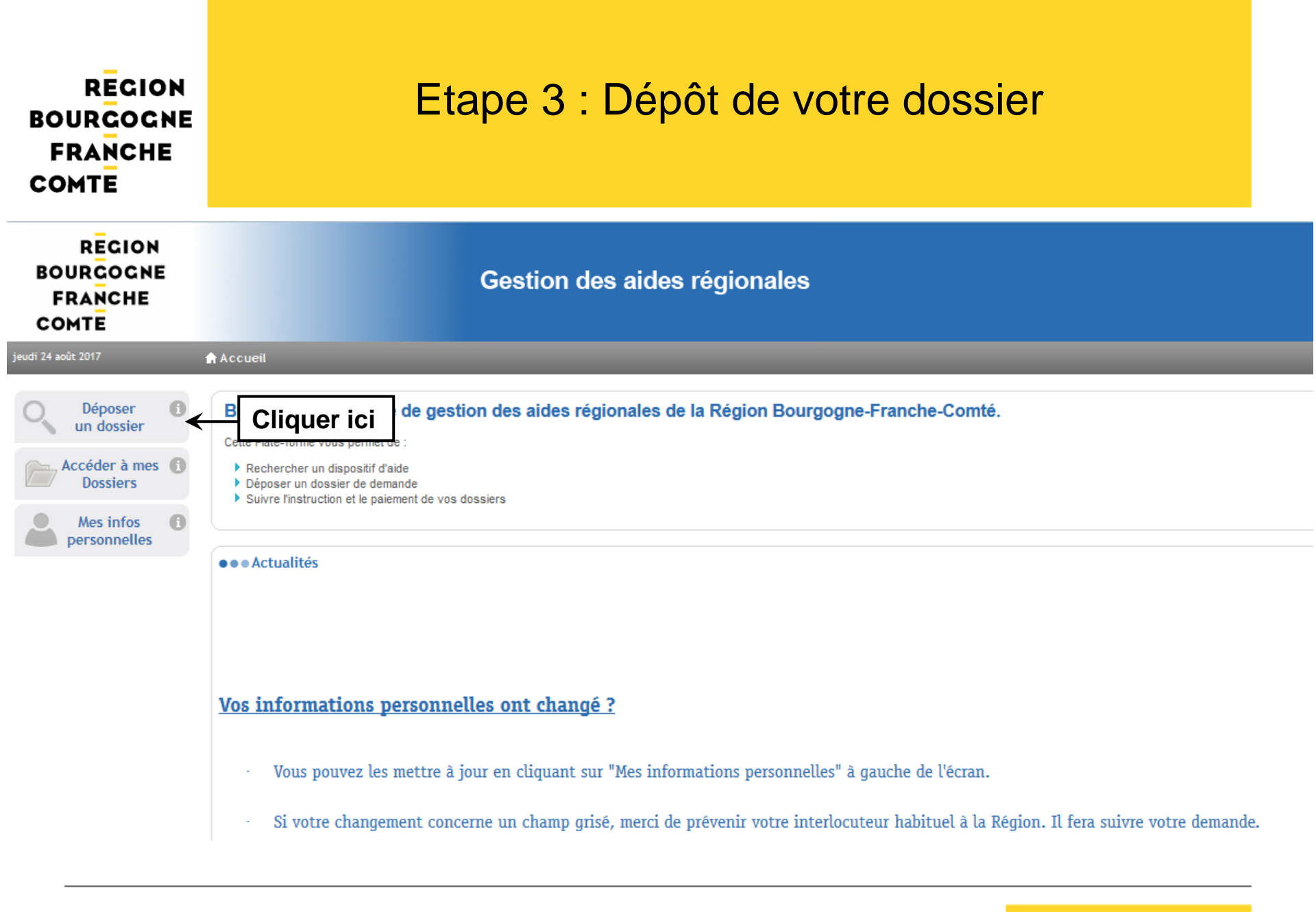

www.bourgognefranchecomte.fr

#### Rechercher une Aide

| Rechercher une Aide                                                                     | 1. Cliquer sur Recherche<br>avancée puis choisir votre<br>domaine – Exemple : Culture | •                                                                                                 |
|-----------------------------------------------------------------------------------------|---------------------------------------------------------------------------------------|---------------------------------------------------------------------------------------------------|
| Référence :<br>Campagne ouverte à cette date :<br>Vous déposez un dossier en tant que : | 9/02/2013                                                                             | 2. Rechercher                                                                                     |
| Légende     Culture – Patrimoine d Intérêt Rég     Omaine : Culture                     | gional 3. Sélectionner le<br>dispositif qui vous<br>concerne                          | Référence PAT-IR<br>• Type de Bénéficiaire 💽 🛗<br>• Dates de la campagne : Du 01/01/2013 au -     |
| <ul> <li>Culture – Projets patrimoniaux de</li> <li>Domaine : Culture</li> </ul>        | e territoire                                                                          | Référence PAT-PPT<br>• Type de Bénéficiaire 💽 🛗<br>• Dates de la campagne : Du 01/01/2013 au -    |
| Culture – Spectacle vivant – 2013     Omaine : Culture                                  | <u>– Fonds territorial</u>                                                            | Référence SPECT-FOND<br>• Type de Bénéficiaire 🔝 鍿<br>• Dates de la campagne : Du - au 30/04/2013 |

#### Rechercher une Aide > Détails

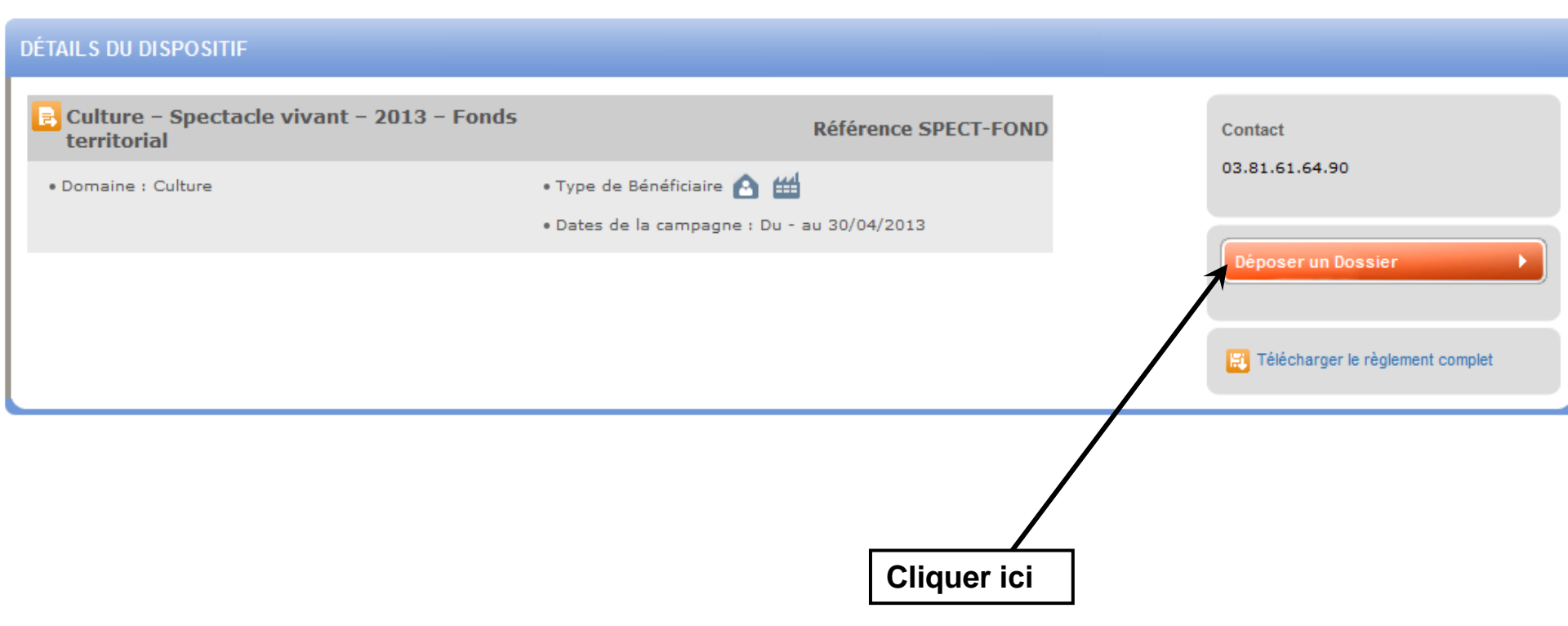

## RECION BOURCOCNE FRANCHE COMTE

# Remplissez maintenant votre formulaire de demande

Choix du Dispositif > Nouvelle Demande > Etape Demande

| Comment remplin                    | r votre dossier ? Demande Informations complémentaires Interlocu                                                                                                    | teur du dossier Pièces à fournir                                                                                                   |
|------------------------------------|----------------------------------------------------------------------------------------------------|----------------------------------------------------------------------------------------------------|
| — Consignes à lir                  | re avant de saisir votre dossier                                                                                                    |                                                                                                    |
| Pour remplir votre                 | e dossier, assurez-vous de compléter Naviguer par onglet                                                                                                    | putes les informations demandées.                                                                                                  |
| Veillez égalemen<br>demande ne pou | t à JOINDRE TOUS LES DOCUMENTS DEMANDES dans l'onglet « pièces à fournir x<br>rra pas être prise en compte.                                                                                                    | » et à remplir le document « Budget prévisionnel et bilan de la dernière édition du festival », sans quoi votre                    |
| Vous pouvez sa                     | uvegarder vos modifications au cours de l'enregistrement de votre demande en cl                                                                                                    | iquant sur la disquette orange située en bas à droite de chaque page.                                                              |
| Une fois que vot                   | re dossier est complet, cliquer sur le « V » orange en bas à droite pour envoyer ve                                                                                                    | otre demande à la Région.                                                                                                    |
| Les dossiers inc                   | omplets ne seront pas instruits.                                                                                                    | A noter : les éléments suivis d'une étoile rouge sont obligatoires                                                                 |
| J'atteste avoir                    | pris connaissance des consignes préalables à la saisie de ce dossier e                                                                                                    | t avoir lu la procédure de dépôt en ligne. *:                                                                                      |
|                                    | Il est conseillé de cliquer sur la disqu<br>page afin d'enregistrer vos modificat<br>Ainsi, vous pourrez compléter votre d<br>(sur la page d'accueil du site de dépô<br>vos identifiants puis cliquez sur « Acc | tette en bas de chaque<br>ions au fur et à mesure.<br>demande ultérieurement<br>ot en ligne, renseignez<br>céder à mes dossiers ») |

www.bourgognefranchecomte.fr

Pour certains dispositifs, les pièces à fournir peuvent être des formulaires qu'il vous est demandé de compléter. Pour cela, suivre les indications ci-dessous en veillant notamment à enregistrer le formulaire sur votre ordinateur avant de le remplir.

| Pièces à fournir                                                                                                    |                                                                                                    |
|----------------------------------------------------------------------------------------------------|----------------------------------------------------------------------------------------------------|
| POUR DEPOSER VOS PIECES :                                                                                                    |                                                                                                    |
| 1/ Sauvegardez votre demande en cliquant sur la disquette en bas à droite.                                                                                                    | P C C C C C C C C C C C C C C C C C C C                                                                                                    |
| 2/ Préparez vos documents sous forme de fichiers informatiques (pdf, xls, doc, jpe                                                                                                    | sg).                                                                                                    |
| 3/ Positionnez-vous sur la ligne souhaitée, cliquez sur Parcourir pour sélectionner v                                                                                                    | votre pièce jointe.                                                                                                    |
| 4/ Attention : pour déposer plusieurs documents (ex : bilans, comptes de résultats,<br>même ligne ne doit pas dépasser 15 Mo.                                                                        | rapports d'activité des deux derniers exercices clos) cliquez sur « Ajouter une autre pièce jointe » puis « parcourir » autant de fois que nécessaire, cliquer sur la disquette pour enregistrer les documents ligne par ligne. La taille des documents sur une |
| 5/ Si vous souhaitez sauvegarder votre dossier et l'envoyer plus tard, cliquez sur la                                                                                                    | a disquette en bas de l'écran.                                                                                                    |
| 6/ Si vous souhaitez envoyer définitivement votre dossier, cliquez sur le bouton (V)                                                                                                    | ) en bas de l'écran.                                                                                                    |
| Courrier signé par le représentant légal habilitant une personne de sa structure à<br>déposer un dossier en ligne :                                                                                  | +Ajouter un fichier                                                                                                    |
| RB :                                                                                                    | +Ajouter un fichier                                                                                                    |
|                                                                                                    |                                                                                                    |
| Liste des concours financiers ou en nature en provenance de toute collectivité<br>publique dont le demandeur a bénéficié au cours des trois dernières années :                                       | +Ajouter un fichier                                                                                                    |
| Bilan, Compte de résultat, rapport d'activité du dernier exercice clos :                                                                                                    | +Ajouter un fichier                                                                                                    |
| Attestation sur fhonneur précisant que le demandeur est en situation régulière à<br>l'égard de la réglementation, notamment fiscale et sociale et pas en liquidation ou<br>redressement judiciaire : | +Ajouter un fichier                                                                                                    |
| Cliquer sur « Ajouter un f<br>Cliquer sur « Ajouter un f<br>supplémentaire, Cliquez s                                                                                                    | ichier » pour joindre une pièce.<br>ichier » si besoin de joindre un fichier<br>sur la disquette === entre chaque ligne                                                                                                    |

de pièces.

| Pièces complémentaires                                                                                                  |                                                             |                                                                                                    |                               |                                              |                                |
|----------------------------------------------------------------------------------------------------|-------------------------------------------------------------|----------------------------------------------------------------------------------------------------|-------------------------------|----------------------------------------------|--------------------------------|
| Le formulaire pour les "Chantiers patrimoniaux " est indisper                                                           | nsable pour l'instruction.                                  | Veuillez le télécharger, l'enregistrer sur votre o                                                    | rdinateur, le compléter       | r puis le redéposer ci-dessous.              |                                |
| Cliquez sur la case ci-contre pour télécharger le formulaire                                                            | pour les "Chantiers patri                                   | moniaux "*:                                                                                           |                               |                                              |                                |
| Formulaire pour les "Chantiers patrimoniaux " DUMENT REMP                                                               | PLI*:                                                       | +Ajouter un fichier                                                                                   |                               |                                              |                                |
| Photographie(s) de l'édifice ou du site :                                                                               |                                                             | +Ajouter un fichier                                                                                   |                               |                                              |                                |
| Avis de l'architecte des bâtiments de France (Si l'opération<br>périmètre de protection d'un édifice protégé) :         | est située dans le                                          | +Ajouter un fichier                                                                                   |                               |                                              |                                |
| Avis de la Commission interrégionale de la recherche arché<br>porte sur des fouilles ou un programme de recherche arché | ologique (Si l'opération<br>cologique) :                    | +Ajouter un fichier                                                                                   | age selon                     | le navigateur Inter                          | net explorer.                  |
| Devis (le cas échéant) :                                                                                                |                                                             | +Ajouter un fichier                                                                                   |                               |                                              |                                |
|                                                                                                    | <ul> <li>Pièces complémentaire</li> </ul>                   |                                                                                                    |                               |                                              |                                |
|                                                                                                    | Le formulaire pour les "Cha                                 | antiers patrimoniaux " est indispensable pour l'instruction                                           | . Veuillez le télécharger. l' | enregistrer sur votre ordinateur. le complét | er puis le redéposer ci-dessou |
|                                                                                                    | Cliquez sur la case ci-contr                                | re pour télécharger le formulaire pour les "Chantiers pati                                            | rimoniaux "* : 🕅              |                                              |                                |
|                                                                                                    | Formulaire pour les "Chanti                                 | ers patrimoniaux " DUMENT REMPLI* :                                                                   |                               |                                              |                                |
|                                                                                                    |                                                             |                                                                                                    | Ajouter un fichier            | Ou glissez-déposez ici. (Taille max. 15 l    | Ио )                           |
|                                                                                                    | <b></b>                                                     |                                                                                                    |                               |                                              |                                |
| Affichage selon le navigateur                                                                                           |                                                             |                                                                                                    | +Ajouter un fichier           | Ou glissez-déposez ici. ( Taille max. 15 l   | Ио)                            |
|                                                                                                    |                                                             |                                                                                                    |                               |                                              |                                |
|                                                                                                    | Avis de l'architecte des bât<br>périmètre de protection d'u | timents de France (Si l'opération est située dans le<br>n édifice protégé) :                          | ♣Ajouter un fichier           | Ou glissez-déposez ici. ( Taille max. 15 l   | Ио)                            |
|                                                                                                    | Avis de la Commission inte<br>porte sur des fouilles ou ur  | rrégionale de la recherche archéologique (Si l'opération<br>1 programme de recherche archéologique) : | +Ajouter un fichier           | Ou glissez-déposez ici. ( Taille max. 15 l   | Ио)                            |
|                                                                                                    | Devis (le cas échéant) :                                    |                                                                                                    | +Ajouter un fichier           | Ou glissez-déposez ici. ( Taille max. 15 l   | Ио)                            |
|                                                                                                    |                                                             | Ν                                                                                                    | L                             |                                              |                                |

Une fois que vous avez complété l'ensemble des onglets et joint toutes les pièces demandées, cliquer sur 🔽 pour envoyer votre dossier.

Attention, une fois que vous aurez validé, votre dossier <u>ne pourra plus être modifié</u>. S'il est incomplet, il ne pourra pas être instruit.

#### Récapitulatif

ui

Ré

-Validation définitive et envoi de votre dossier

Voulez-vous envoyer votre dossier à la région?

Attention, votre demande ne pourra plus être modifiée.

Cliquez sur Valider pour envoyer votre dossier ou sur Annuler pour le modifier

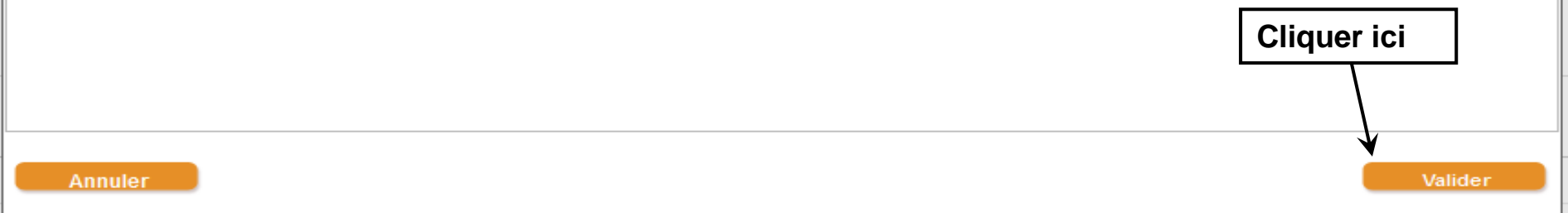

#### Votre dossier a bien été envoyé. Vous recevez par mail un accusé de réception.

## Ce mail contient en pièces jointes votre fiche de renseignements et un récapitulatif de votre demande.

N° Dossier : PAT-SENS-000032 Nom : sa alcatel Dispositif : Culture - Actions de sensibilisation au patrimoine régional Date de réception : 06/01/2016 Contact Région :

patrimoine@franche-comte.fr

Madame, Monsieur,

Votre dossier de demande d'aide, dont les références figurent en tête de ce message a bien été reçu par les services de la Région.

Celui-ci pourra faire dorénavant l'objet d'une instruction et vous serez informé dans les meilleurs délais des suites qui lui seront réservées.

Vous pouvez à tout moment consulter l'évolution de ce dossier en vous connectant avec les mêmes identifiant et mot de passe sur le site de gestion des aides de la Région Bourgogne-Franche-Comté.

Je vous prie d'agréer, Madame, Monsieur, l'expression de ma considération distinguée.

La Présidente du Conseil régional

#### Enquête de satisfaction :

Pour nous aider à améliorer notre service en ligne, nous vous invitons à remplir le questionnaire de satisfaction en cliquant sur ce lien : Enquête de satisfaction.

#### http://subventionsfor.franche-comte.fr

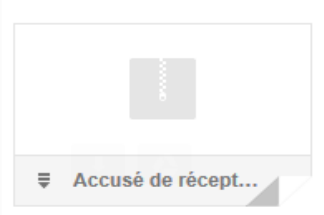

Si vous souhaitez consulter le contenu de votre dossier, vous pouvez le faire en renseignant vos identifiants sur la page d'accueil de la plateforme de gestion des aides puis en cliquant sur « Accéder à mes dossiers ».

Choisissez ensuite le dossier concerné en cliquant sur la loupe orange située à droite.

| Déposer<br>un dossier     | 0 | Suivre mes Dossiers > Mes Dossiers     |                 |                                              |                        |                            |             |                                     |                       |
|---------------------------|---|----------------------------------------|-----------------|----------------------------------------------|------------------------|----------------------------|-------------|-------------------------------------|-----------------------|
| Suivre mes<br>Dossiers    | • | Filtres Dossiers 👔                     | 9               |                                              |                        |                            |             |                                     |                       |
| Mes infos<br>personnelles | 0 | Dispositifs :<br>Status :              | Tous les D      | )ispositifs<br>Ilon (A finaliser et dénoser) | Complément à fournir   | 🕞 En cours de traitement 🛤 | Clôturé     |                                     |                       |
|                           |   |                                        |                 |                                              |                        |                            |             |                                     |                       |
|                           |   | € Légende                              |                 |                                              |                        |                            |             |                                     |                       |
|                           |   | Nombre de résultats                    | ts : 1          |                                              |                        |                            | Trier par   | Date de modification                | <b>•</b> •            |
|                           |   | ■ <u>Afficher</u> / ■ <u>Cacher</u>    | r tous les déta | ils                                          |                        |                            | Affich      | er 10 🔻 résultats / page            | e 4 4 <u>1</u> /1 ▶ ▶ |
|                           |   | Nº Dossier<br>Statut - Déposé          | sé le Di        | spositif d'aide                              |                        | Objet de la demande d      | 'aide       | Tiers Demandeur<br>Montant Attribué | Actions               |
|                           |   | SPECT-FOND-00                          | Cu<br>100007    | ilture – Spectacle vivant – 20               | 13 – Fonds territorial | Obje. : Projet d'actions   | culturelles | -                                   | . 🔎                   |
|                           |   | - 19/02/20                             | 013             |                                              |                        |                            |             |                                     |                       |
|                           |   | <u>     Afficher</u> / □ <u>Cacher</u> | r tous les déta | ils                                          |                        |                            | Affich      | er 10 🔸 résultats / page            |                       |
|                           |   |                                        |                 |                                              |                        |                            | Trier par   | Date de modification                | • • •                 |

## RECION BOURCOGNE FRANCHE COMTE

En cas de difficulté pour la récupération des vos identifiants, envoyer un mail à : <u>subvention-en-ligne@bourgognefranchecomte.fr</u>